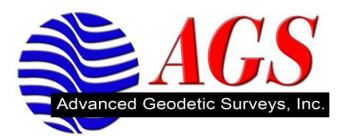

## How to Properly Install Trimble Geomatics Office V1.63

The version of Trimble Geomatics Office that ships on CD is V1.62. To be able to support the latest versions of Trimble data collection software and/or receivers and update to Trimble Geomatics Office V1.63 is required.

To properly update Trimble Geomatics Office to V1.63 to support the last versions of data collector software and receivers you will need to perform the following steps.

Note: You will need administrative rights to install these updates.

- Download TGO V1.63 update from <u>http://www.trimble.com/support\_trl.asp?pt=Trimble%20Geomatic</u> <u>s%20Office%C3%83%C2%A2%C3%A2%E2%82%AC%C5%BE</u> <u>%C3%82%C2%A2&Nav=Collection-36694</u>. The update can be found at the bottom of the web page. If you download the self extracting executable double click on the executable file to install.
- 2. Download and install the Coordinate System Update Download. This will update the coordinate systems in TGO so that you will have GEOID 03 installed on your computer.
- 3. Download and install the latest verstion of Data Transfer Utiltiy from <u>http://www.trimble.com/datatransfer.shtml</u>. You may get the following message during the install.

| Locked File Detected 🛛 🛛 🔀                                                                                                    |
|----------------------------------------------------------------------------------------------------|
| An option you selected requires that files be installed to or uninstalled from your system, or both. A locked file, C:\Program Files\Common Files\Trimble\ShellEx\T00ShExU.dll, was found while performing the needed file operations. To leave this file as it is on your system, click the Ignore button; to retry the file operation, click Retry; or to perform the operation when your system is rebooted, click Reboot. |
| <u>R</u> eboot Ignore Retry Cancel                                                                                                    |

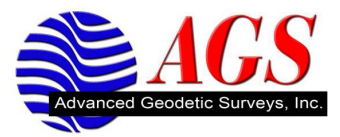

Click on Reboot on each Locked File Dectected message.

After Data Transfer has been installed you will see the following screen.

| Hardware Installation |                                                                                                    |  |
|-----------------------|----------------------------------------------------------------------------------------------------|--|
| <u>.</u>              | The software you are installing for this hardware:<br>Universal Serial Bus controllers<br>has not passed Windows Logo testing to verify its compatibility<br>with Windows XP. (Tell me why this testing is important.)<br>Continuing your installation of this software may impair<br>or destabilize the correct operation of your system<br>either immediately or in the future. Microsoft strongly<br>recommends that you stop this installation now and<br>contact the hardware vendor for software that has<br>passed Windows Logo testing. |  |
|                       | Continue Anyway STOP Installation                                                                                                    |  |

Click Continue Anyway to install the Universal Serial Bus controllers.

At the end of installing Data Transfer you will be prompted to reboot your computer.

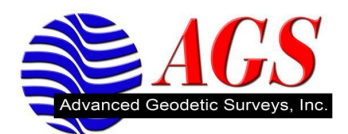

| InstallShield Wizard                |                                                                                                    |  |
|-------------------------------------|----------------------------------------------------------------------------------------------------|--|
|                                     | InstallShield Wizard Complete<br>The InstallShield Wizard has successfully installed Trimble<br>Data Transfer. Before you can use the program, you must<br>restart your computer.<br>(• Yes, I want to restart my computer now.)<br>(• No, I will restart my computer later.<br>Remove any disks from their drives, and then click Finish to<br>complete setup. |  |
| < <u>B</u> ack <b>Finish</b> Cancel |                                                                                                    |  |

Select on Yes, I want to restart my comptuer now and then click on Finish.

4. Download and install the latest GPS receiver and GPS Antenna files from <u>http://www.trimble.com/trimbleconfiguration\_ts.asp</u>.

Now you are ready to start using Trimble Geomatics Office with your data collector and receiver.

## **Recommended Additional Downloads**

The following are recommended downloads that will allow WDS support personnel or you to maintenance operations on your Trimble GPS receiver.

**GPS Configurator** – <u>http://www.trimble.com/support\_trl.asp?Nav=Collection-3615&pt=GPS%20Configurator</u>.

WinFlash - http://www.trimble.com/trimbler8gnss\_ts.asp?Nav=Collection-21462.